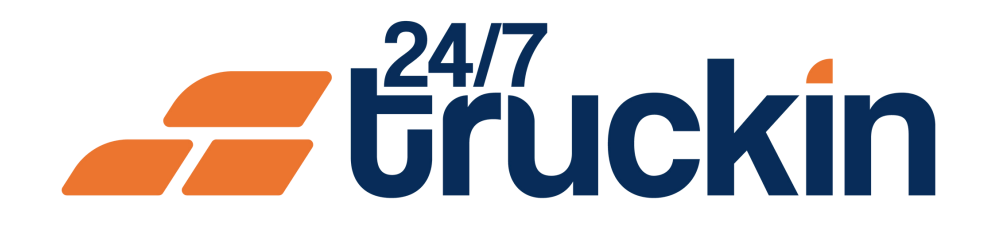

# How to Add Trucks to Your Company Profile on the 24/7 **Truckin Mobile Application**

**Boost Your Fleet Efficiency:** Learn How to Add Trucks to Your 24/7 Truckin Profile with Ease

### **Overview:**

Adding trucks to your company profile on the 24/7 Truckin mobile application is crucial for efficient fleet management. By following these simple steps, owner operators can seamlessly add trucks to their company profile.

Follow these steps to Add Trucks:

Image 1: Mobile App Homepage

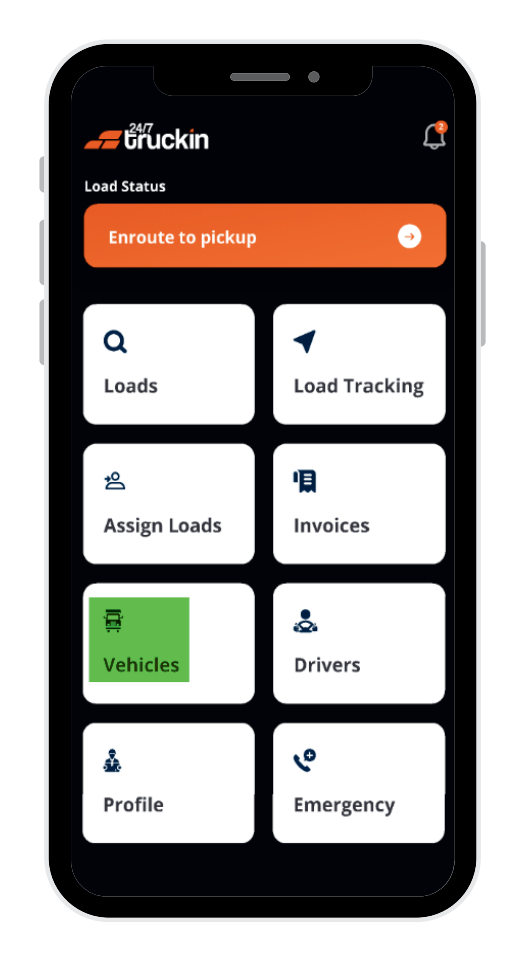

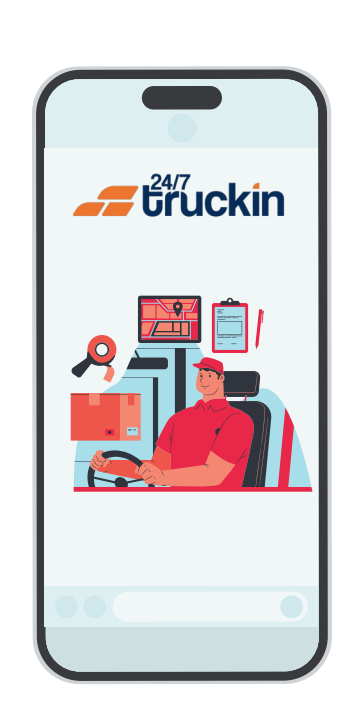

Image 2: Truck Screen

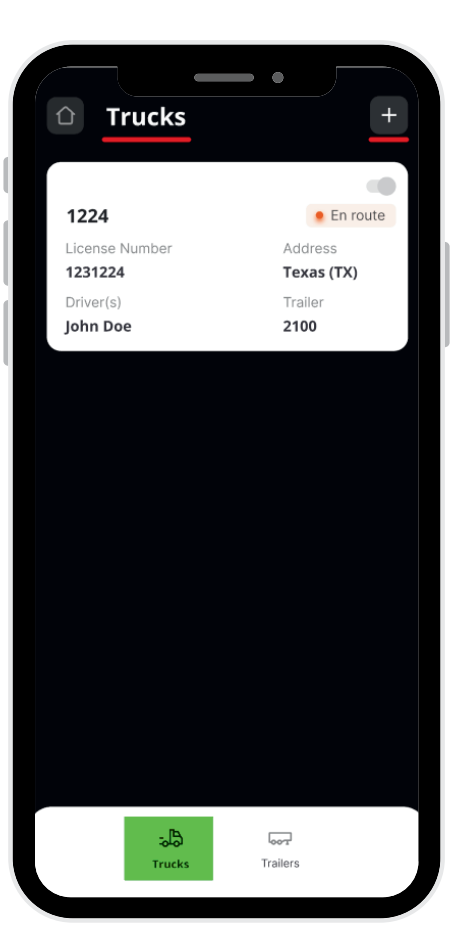

#### Image 3: Add Truck Screen

#### **1.** Access the 24/7 Truckin Mobile Application:

Start by launching the 24/7 Truckin mobile application on your device.

2. Navigate to the Vehicle Section:

From the application homepage, "locate" and "click" on the "Vehicle" section.

#### **3. Access Truck Management:**

Within the "Vehicles" section, "open" the "Truck" tab located at the "bottom-left corner" of the screen.

### 4. Add New Truck:

"Click" on the '+' plus sign icon situated in the "top-right corner" of the screen. This will initiate the process of "adding a new truck" to your company profile.

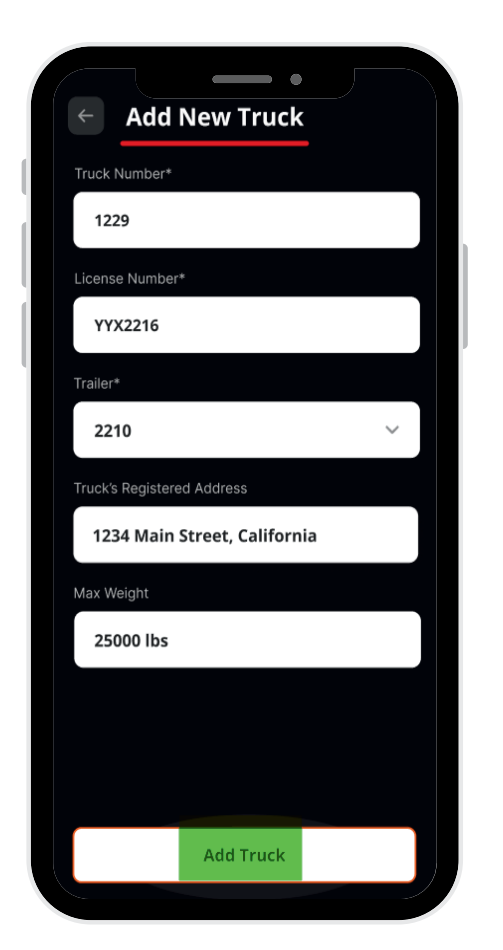

#### **5. Enter Truck Details:**

You will be redirected to a new screen titled "Add New Truck." Here, enter all the required details for the truck, including the "truck's number", "license number", "trailer", "address" and "maximum weight capacity".

#### 6. Click on Add Truck:

Once you have entered all the necessary details, click on the "Add Truck" button to proceed. Image 4: Successful Screen

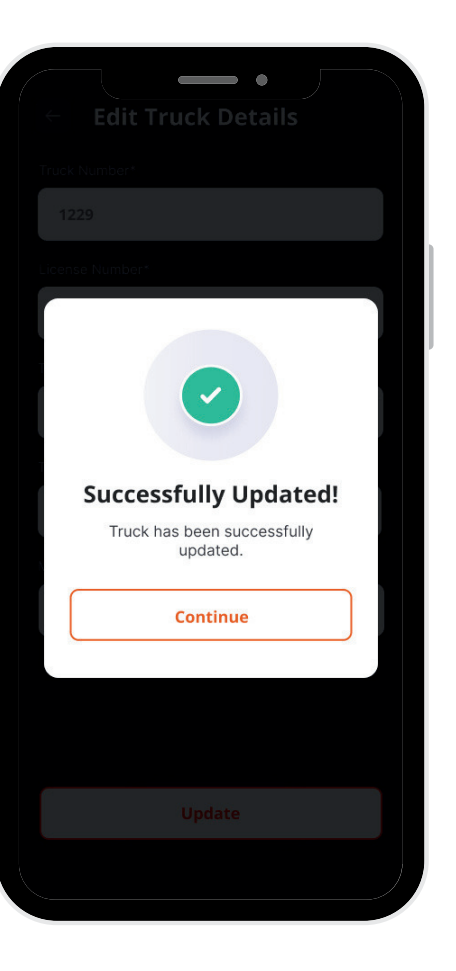

#### 7. Confirmation:

After clicking "Add Truck," you will be prompted to confirm the addition. "Click" on "Continue" to confirm and finalize the addition of the truck to your company profile.

By following these straightforward steps, owner operators can easily add trucks to their company profile on the 24/7 Truckin mobile application, enhancing fleet management capabilities and optimizing logistics operations.

## Call +1 713 859-5966 OR Visit 247truckin.com